### 令和 2 年度 アビリンピック徳島大会 2020 ワード・プロセッサ

- 1. 競技課題 競技は、以下の3課題とする。なお、どの課題から始めても構わない。
  - 書簡文編集
     案内文書を指示に従って、新規にA4判用紙に作成・保存を行う。
  - ② 作表文書作成
     罫線、図形描画を含む課題を指示に従って、新規にA4判用紙に作成・保存を行う。
  - ③ 英文入力 横書きの英文課題を指示に従って、新規にA4判用紙に作成・保存を行う。
- 使用機種及び使用ソフトウエア
   使用機種は、Windows 10 をインストールしたもので、CD-R に書込み可能なドライブもしくは USB フラッシュメモリを使用可能な環境のパソコンとする。
   使用ソフトウエアは、Word2016 とする。
- 3. 競技時間

解答時間は 90 分間とする。説明、設定等の時間は別途設け、競技全体の時間は 100 分間とする。

- 4. 注意事項
  - ① 競技中は、参考書・メモなどは必ずしまってください。
  - ② 競技委員の指示があるまで、この表紙は開けないでください。
  - ③ 競技開始の合図で始めてください。
  - ④ 解答は、一競技課題ごとにファイルを作成し、保存してください。なお、競技中の印刷は行わないこと。
  - ⑤ 競技中、質問のある場合は、静かに手をあげ、競技委員に伝えてください。ただし、競技問題の内容、漢字の読み方等に関する質問には答えられませんので注意してください。
  - ⑥ 競技中にお手洗いに立ちたいときは、静かに手をあげ、近くの競技委員に告げ て、指示に従ってください。
  - ⑦ 競技中に気分の悪くなったときは、静かに手をあげ、無理をせずに近くの競技 委員に告げて、指示に従ってください。
  - ⑧ 競技経過時間は、終了5分前・1分前に合図します。
  - ⑨ 競技終了の合図があったら、作業をやめ競技委員の指示に従ってください。

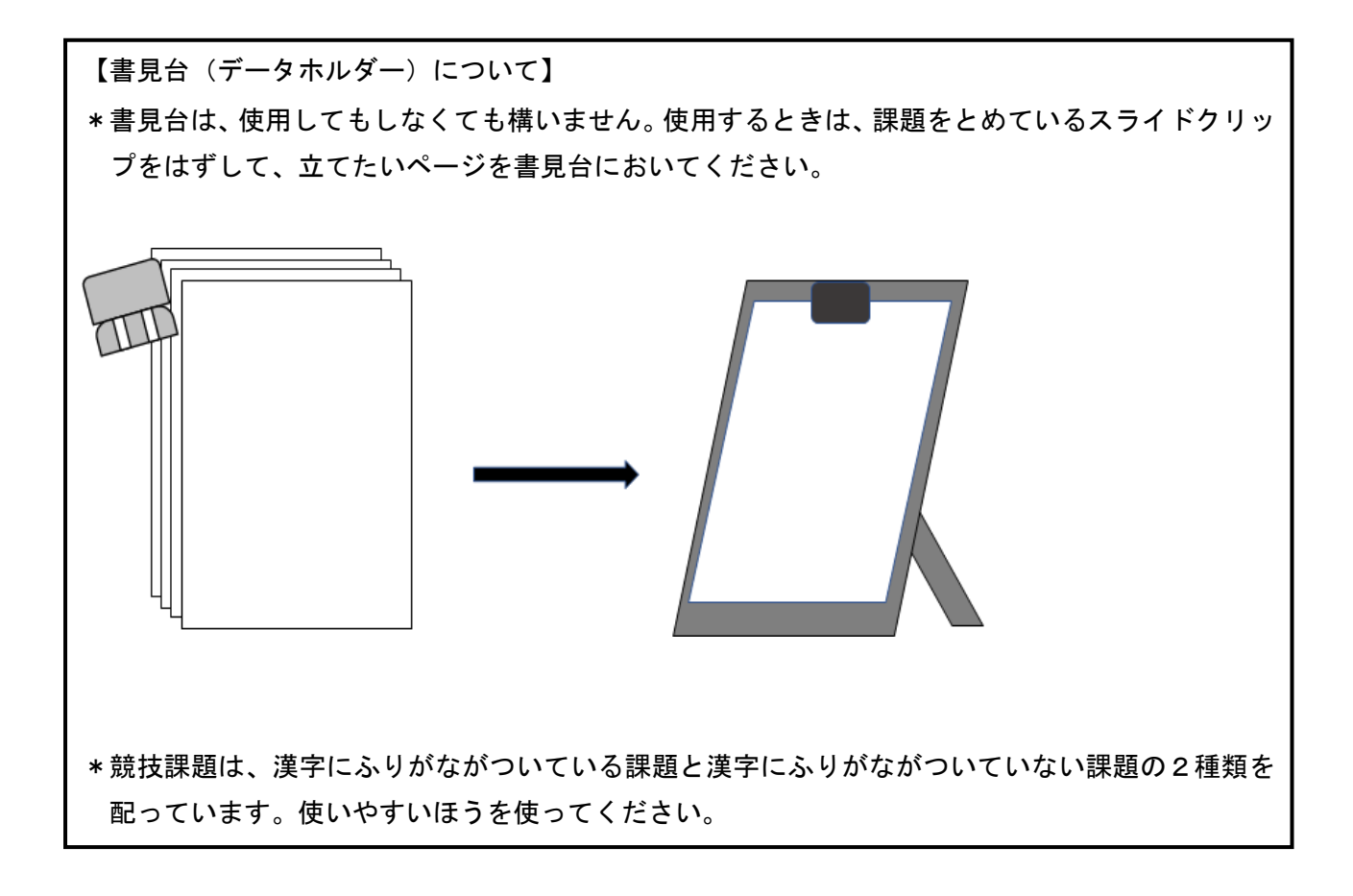

# 令和2年度 アビリンピック徳島大会 2020

# ワード・プロセッサ 競技時間:90分

1. 書簡文編集競技課題(「1.書簡文作成」Word ファイル)

デスクトップ上のフォルダ**『ワード・プロセッサ』**の中にある**『1. 書簡文作成』**ファイ ルを開いて以下の指示に従って作成しなさい。

## ・<u>競技者名を入力する。今回は縦書きテキストボックスを使用し、作成例を参考に配置すること。(枠線・塗りつぶし色など差異は問わない)</u>

作成した課題はファイルを上書きして保存しなさい。

・数値はすべて半角で入力し、設問以外の設定内容については、作成例(別紙)を参照し、最も適当なものを選択する。

・問題の指示がない箇所は、改行位置や文字幅など、作成例との細かい差異は問わない。

#### ◆文書の設定

【設問1】用紙の設定をする。

- ■印刷面の余白:上下左右20mm
- ■文字列の方向:縦書き
- ■印刷の向き:縦
- ■ページ設定:行数だけを指定、行数23行 行送り20.95pt

#### ◆書簡文の設定

【設問2】作成例を参考に文章を入力する。

■フォント:游明朝

■フォントサイズ:10.5

【設問3】入力した文章を下記の内容で設定する。

■段組み:2段組

■段の幅:22字 間隔:25.38字

■段区切り:作成例を参考に、適切な場所に段区切りを入れる

- ■文章の前に改行する(作成例では改行が見えないため記載)
  - ・「うだつの町並み」「キレイのさと美郷」の文章前:1行空ける
  - ・「阿波人形浄瑠璃」「阿波の名水」の文章前:4行空ける

【設問4】入力した文章の前にタイトルを下記の内容で設定する。 ■画像の挿入・設定 ・図形の塗りつぶし:図をデスクトップにあるファイルから「ワード・プロセッ サ¥【素材】書簡文」フォルダ内「uzu\_tate.jpg」を挿入

- ・サイズ:縦 68mm 横 自動
- ・図形の効果:影→外側→オフセット斜め右下
- 配置:前面に配置する

■縦タイトル名を入力・設定する。

- ・新しい縦書きテキストボックスを挿入し、下記のタイトル名を入力する
   右上「うだつの町並み」 右下「キレイのさと美郷」
   左上「阿波人形浄瑠璃」 左下「阿波の名水」
- ・フォント:HG 行書体
- ・フォントサイズ:24
- ・色の変更:作成例を参考に変更する。(緑・青を使用)
- ・配置:上の図形挿入したテキストボックスの上に作成例を参考に配置
- 【設問5】文書タイトル「阿波の徳島!魅力の徳島!」を下記の内容で設定する。 (配置は作成例を参考に調整すること)
- ■横書きテキストボックスを挿入して文書タイトル名を入力し、下記の内容で設定する。
- ・塗りつぶし・枠線:なし
- ・フォント:MS 明朝
- ・フォントサイズ:38
- ・ 色の変更: 作成例を参考に変更する。(青・緑・赤を使用)
- ・文字の効果:反射(弱)オフセットなし
- ■「ワード・プロセッサ¥【素材】書簡文」フォルダ内画像「tokushima.jpg」 を タイトル「阿波の徳島!魅力の徳島!」の背面に作成例を参考に挿入する。
- 【設問6】文書サブタイトル「徳島の見どころはここ」を下記の内容で設定する。 (配置は作成例を参考に調整すること)
- ■横書きテキストボックスを挿入してサブタイトル名を入力する。
  - ・テキストボックスの塗り潰し・枠線:なし
- ■フォント設定を下記の内容で設定する。
  - ・フォント:MS ゴシック

- ・フォントサイズ:22
- ・太字
- ・ 色の変更: 作成例を参考に変更する。(緑・赤を使用)
- ・文字の効果:影→外側→オフセット下
- ■「yubi.jpg」図形の挿入する。
  - 「ワード・プロセッサ¥【素材】書簡文」フォルダ内画像「yubi.jpg」 ・図形のサイズ:縦 16mm 横 21.43mm
- 【設問7】「ワード・プロセッサ¥【素材】書簡文」フォルダ内の下記の画像を各文 章の左下に作成例を参考に挿入する。
  - ■うだつの町並み:画像「machinami.jpg」 図形の高さ:24.27mm
  - ■阿波人形浄瑠璃:画像「jyoururi.jpg」 図形の高さ:25.28mm
  - ■阿波の名水:画像「wakimizu.jpg」 図形の高さ:26.28mm
- ※いずれも「図形の幅」については、自動とする。

| 工夫と思われます。 | 台での効果を考えて加えられた | の初めから中頃にかけて、農村舞 | 型化があげられます。これは明治 | 瑠璃の大きな特徴として、人形の首(かしら)の- | 祭礼などとして上演されてきました。阿波人形な | ては、各地の神社の境内に建てられた農村舞台 | る義太夫節による三人遣いの人形芝居です。か | 阿波人形浄瑠璃は、徳島県の各地に伝承されて | 阿彼人形诤瑠璃 | しています。 | され、その豪華さが商人の権威を表 | 家々のうだつには家紋や細工が施 | 当時の繁栄を物語っています。各 | いうことは富の象徴であり、「うだつの町並み」 | きませんでした。すなわち「うだつが上がる」, | 用がかかったため、裕福な家しか設けることが | 造りの防火壁のことで、これを造るには相当の | 「うだつ」とは隣家との境界に取り付けられた- | うたーの町量み |
|-----------|----------------|-----------------|-----------------|-------------------------|------------------------|-----------------------|-----------------------|-----------------------|---------|--------|------------------|-----------------|-----------------|------------------------|------------------------|-----------------------|-----------------------|------------------------|---------|
| れます。      | 不を考えて加えられた     | 中頃にかけて、農村舞      | られます。これは明治      | な特徴として、人形の首(かしら)の大      | して上演されてきました。阿波人形浄      | の神社の境内に建てられた農村舞台で     | による三人遣いの人形芝居です。かつ     | 瑠璃は、徳島県の各地に伝承されてい     | へ形诤瑠璃   |        | 。 豪華さが商人の権威を表    | つには家紋や細工が施      | を物語っています。各      | 富の象徴であり、「うだつの町並み」は     | した。すなわち「うだつが上がる」と      | たため、裕福な家しか設けることがで     | 壁のことで、これを造るには相当の費     | とは隣家との境界に取り付けられた土      | L'Er B  |

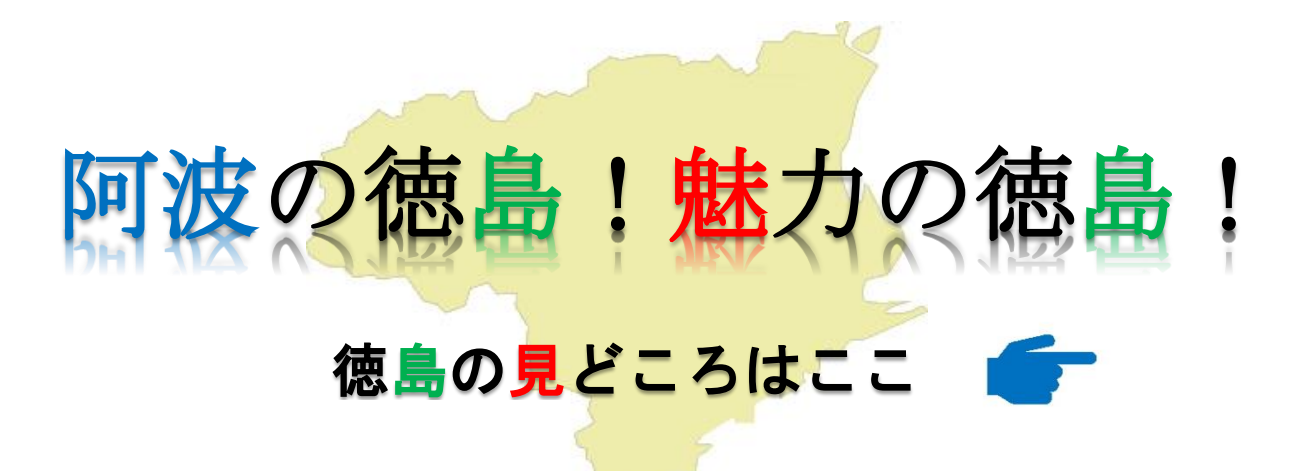

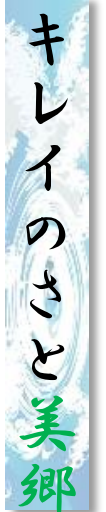

競技者名

めます。 花、 ます。美郷の自然、暮らし、食、人の体験を楽し 川遊びが楽しめる場所。この田舎の原風景を見て ホタルや鳥、その他の生き物の観察や、魚釣り、 念他にも、数々の恵みを与えてくれる美郷の川は、 美郷は吉野川から少し入った静かな里山で、 いるだけでも、ほのぼのした気持ちにさせてくれ 高開の石積み、シバザクラ、国指定の天然記 梅の

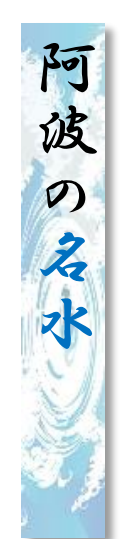

域でも、 実は徳島は知る人ぞ知る名水どころ 知られざる清流「海部川」など、 喰川」、「那賀川」といった大河に、 特に有名なのが、徳島市中心部で、市のシンボル 日本有数の河川が数多くあり、ま はじめ、 「眉山」からわき出る、眉山湧水群。 四国三郎「吉野川」、「鮎 四国一の清流となっている「穴吹川」を また、県全

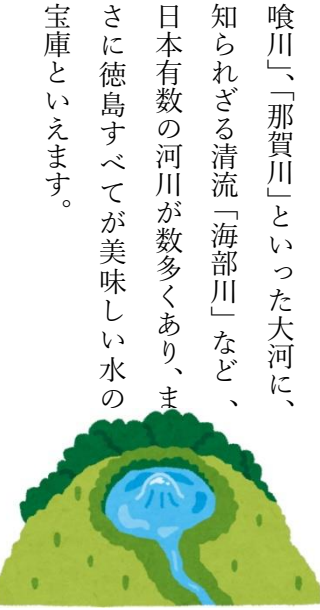

宝庫といえます。

7

2. 作表文書作成競技課題(「2.作表文書作成」Word ファイル) デスクトップ上のフォルダ『ワード・プロセッサ』の中にある『1. 作表文書作成』ファ イルを開いて以下の指示に従って作成しなさい。

・ ↓ は1行空ける、口は空白とする。(改行やスペースは作成例を参考にすること。)

- ・競技者名を入力する。今回は横書きテキストボックスを使用し、作成例を参考に配置すること。(枠線・塗りつぶし色など差異は問わない)
- ・作成した課題はファイルを上書きして保存しなさい。
- 数値はすべて半角で入力し、設問以外の設定内容については、作成例(別紙)を参照し、最も適当なものを選択する。
- 問題の指示がない箇所は、改行位置や文字幅など、作成例との細かい差異は問わない。

#### ◆文書の設定

【設問1】用紙の設定をする。

- ■印刷の向き:横
- ■印刷面の余白:上下左右20mm、
- ■ページ設定:行数だけを指定し、行数26 行送り18ptで設定する。

#### ◆表の設定

【設問2】表を下記の内容で設定する。

- ■横3マス×縦8マス
- ■表の列幅:38mm

■表を作成例を参考に右へ配置する。

【設問3】表の中に文字を入力し、下記の内容で設定する。

- ■「阿波のとくしま 見どころめぐり スタンプラリー」を1マスずつ入力する。
   ■フォント:HGP創英角ゴシックUB、40サイズ、中央揃え
- ■スタンプラリーの「-」(長音符):縦書きに変更
- 【設問4】マスに色の塗りつぶしを、作成例を参考に、下記の内容で設定する。

■標準色:青・緑・オレンジ・赤を使用

■塗りつぶしした文字のフォント:白に変更

【設問5】表の罫線を、下記の内容で設定する。

- ■罫線の種類:ななめ線(作成例を参考にする)
- ■罫線の色:グレー(作成例との細かい差異は問わない)

#### ◆文字入力の設定(文書の左側部分)

- 【設問6】文字を作成例を参考に入力し、下記の内容で設定する。
  - ■「下記の~堪能してみてください。」
    - フォント:HGPゴシックM、14サイズ
    - 行間の指定:行間「固定値」、間隔「20pt」
  - ■「4か所~お渡しします。)」 フォント:HGP創英角ゴシックUB、12サイズ、赤字
  - ■「■日時:~こまめに水分を補給してください。」 フォント:HGPゴシックM、12サイズ、太字
  - ■「東部:」「西部:」の箇所:3文字の均等割り付けを設定する。

◆画像挿入の設定(文書の左側下部分)

【設問7】「ワード・プロセッサ¥【素材】作表文書」フォルダ内画像「chizu.jpg」を作 成例を参考に挿入し、下記の内容で設定する。

■画像の縦サイズ:65mm(配置は、作成例を参考にする)

- ■画像「chizu.jpg」の上に「東部」「西部」「南部」を横書きテキストボックスを利 用し、下記の内容で設定し、配置する。
  - フォント:黒色、HGP 創英角ゴシックUB、16 サイズ、太字

(配置は、作成例を参考に前面に設定する)

#### 競技者名

下記の期間中に、指定の見どころ4か所を巡っていただき、 受付所で台紙にスタンプをもらってください。

(台紙は各受付所に置いております。)

この期間中に、ご家族やお友達とゆっくり徳島の魅力を堪能してみてください。

4 か所巡っていただいた方には、素敵なプレゼントをお渡しさせていただきます。 (最終スタンプをもらった所でお渡しします。)

₄

■日時:令和2年9月1日(火)~9月30日(水)までの期間中
 ■指定徳島の見どころ

□東部:①阿波人形浄瑠璃 徳島市川内町

□東部:②眉山湧水群 徳島市新町橋

□東部:③キレイなさと 美郷 徳島県吉野川市

□西部:④うだつの町並み 徳島県美馬市脇町

ℯ⅃

ℯ

※お子さんのみでの参加はできません。必ず大人が同伴してください。 ※暑いので、しっかり熱中症対策をして、こまめに水分を補給してください。

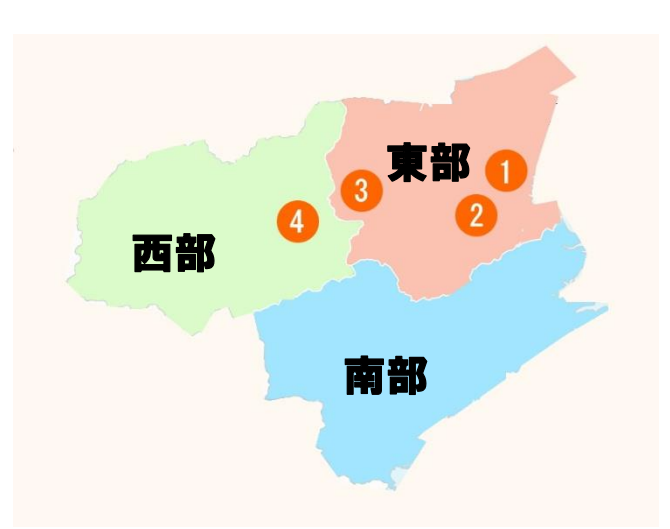

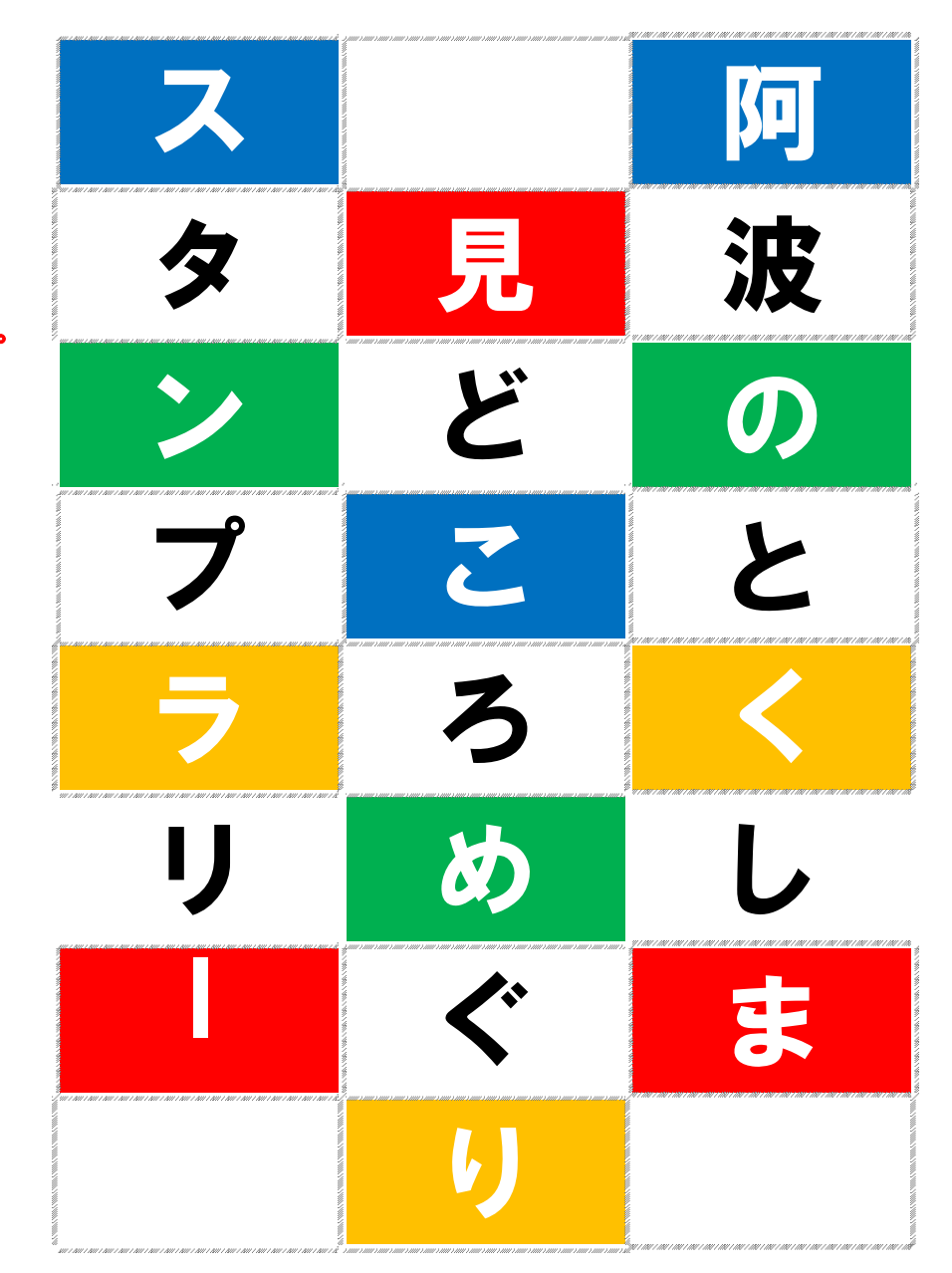

3. 英文入力競技課題(「3. 英文入力」Word ファイル)

参照文献 (https://en.wikipedia.org/wiki/01ympic\_Gamesのウィキペディアより抜粋)

以下の指示に従い、デスクトップ上のフォルダ『ワード・プロセッサ』の中にある『3.英文 入力』ファイルを開き、次の文章を入力しなさい。

- ・↓ は1行空けることとする。
- 1行目に競技者名を入力する。
- A4縦1枚に収まるように入力し、作成した課題はファイルを上書きして保存しなさい。

#### ◆文書の設定

- 【設問1】下記の内容で用紙の設定をしなさい。
  - ■用紙サイズ: A4、余白(上下左右20mm)、とじしろ0 に設定する。
  - ■文字数と行数設定:文字数50字(字送り9.65pt)・行数45(行送り15.9pt)で設定する。
  - ■フォント設定: MS明朝、フォントサイズを12ポイントに設定する。
  - ■行と段落の間隔:行間1.5

#### ◆文字入力

【設問2】「【作成例】英文入力」を参考に文字の入力をしなさい。

#### ◆画像挿入

【設問3】挿入画像:「ワード・プロセッサ¥【素材】英文」フォルダ内の「Olympic.jpg」 「chikyu.jpg」を作成例を参考に設定しなさい。

- ■「Olympic.jpg」: 第1小節右下に配置
- ■「chikyu.jpg」:第3小節左上に配置
   ※作成例を参考にA4縦1枚に収まるようにしなさい。

### 英文入力 作成例

#### ≪競技者名≫

The modern Olympic Games or Olympics (French: Jeux olympiques) are leading international sporting events featuring summer and winter sports competitions in which thousands of athletes from around the world participate in a variety of competitions. The Olympic Games are considered the world's foremost sports competition with more than 200 nations

participating. The Olympic Games are normally held every four years, alternating between the Summer and Winter Games every two years in the four-year period.

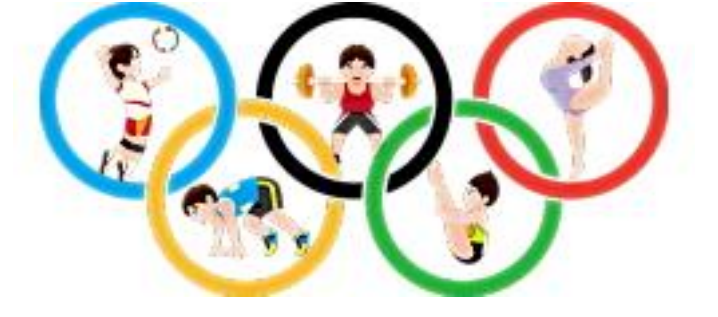

#### ₄

Their creation was inspired by the ancient Olympic Games, which were held in Olympia, Greece, from the 8th century BC to the 4th century AD. Baron Pierre de Coubertin founded the International Olympic Committee (IOC) in 1894, leading to the first modern Games in Athens in 1896. The IOC is the governing body of the Olympic Movement, with the Olympic Charter defining its structure and authority.

Ł

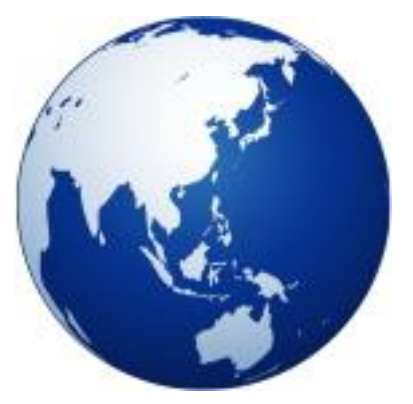

The Olympic Movement consists of international sports federations (IFs), National Olympic Committees (NOCs), and organising committees for each specific Olympic Games. As the decision-making body, the IOC is responsible for choosing the host city for each Games, and organises and funds the Games according to the Olympic Charter. The IOC also

determines the Olympic programme, consisting of the sports to be contested at the Games. There are several Olympic rituals and symbols, such as the Olympic flag and torch, as well as the opening and closing ceremonies. Over 14,000 athletes competed at the 2016 Summer Olympics and 2018 Winter Olympics combined, in 35 different sports and over 400 events. The first, second, and third-place finishers in each event receive Olympic medals: gold, silver, and bronze, respectively.